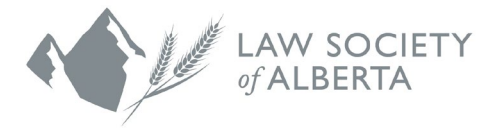

# **User Guide**

## Application for Admission as a Student-at-Law and Articling Agreement Step I

Visit <u>www.lawsociety.ab.ca</u>. Click on the Lawyer Portal link in the top of the website page.

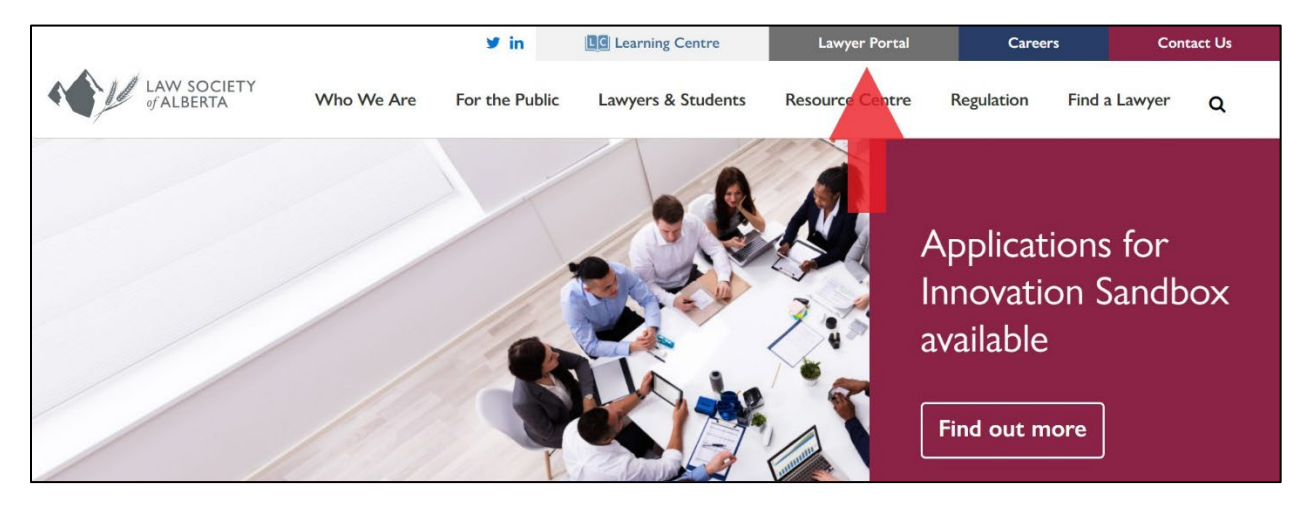

## Step 2

Click Apply for Admission to start your Application to the Law Society of Alberta.

| Soci IN + Loosi      Soci IN + Loosi      Than, you for creating your Lawyer Flortal account. You will receive an email with your Legin endentials to the Lawyer portal.      X                                                                                                    |   |
|----------------------------------------------------------------------------------------------------|---|
| SOU IN + LOSIN      Thank, you for creating your Lawyer Furtal account. You will recove an email with your Lagen endentials to the Lawyer portal.      X                                                                                                    |   |
| Thank you for creating your Lawyer Rotal account. You will recover an email with your Lagin condentials to the Lawyer portal.                                                                                                    |   |
|                                                                                                    |   |
| Login                                                                                                    |   |
| In target, etter (you can write it you can be over a society for names, and resonance, in a resonance, in a resonance, in a resonance, in a resonance it of the resonance over the resonance over the resonace over the resonance over the resona |   |
| Having trouble logging in? Do you have questions about the Lawyer Ponal? Visit our website for more information.<br>To apply for admission as a Scudent-ast-Jaw in Alberta, you must first create a lawyer pontal account. If you are not already a student or lawyer in<br>Alberta, please click Apply for Admission to create an account. Once submitted, you will ben receive an email with information on how to log into the                                                                                                    |   |
| up 0<br>Enter your Light D Lawyer Porsal. Once logged in, you can create and submit any required applications as well as update your contact information.                                                                                                    |   |
| Faussed Vou cannot begin articles or hold yourself out as a Student at Law until your receive written approval and a confirmed start date from the Law Society.                                                                                                    |   |
| Enter your Yesseord APPCLY FOR ADMISSION &                                                                                                    |   |
|                                                                                                    |   |
|                                                                                                    |   |
|                                                                                                    |   |
|                                                                                                    | Ľ |
|                                                                                                    |   |
|                                                                                                    |   |
|                                                                                                    |   |
| Powersky Mensenfrag for Professor. 🎓 82022 Lan Society of Abers. M rights reserved. "Privey Statistic-                                                                                                    |   |

#### Step 3

Complete all field with an asterisk. Once completed, click submit. Note that if you have a middle name, you must include it in the given name field. Any ID or Criminal Record Check must also include your full legal name and match your application.

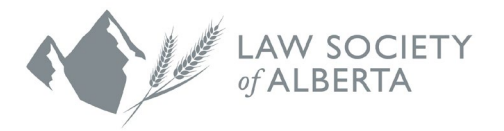

↑ ↓

| 1 M                                           |                                                 |                                                                       |                                                 |                |                                      |
|-----------------------------------------------|-------------------------------------------------|-----------------------------------------------------------------------|-------------------------------------------------|----------------|--------------------------------------|
| WW SOCRTT<br>WALBERTA                         |                                                 |                                                                       |                                                 |                |                                      |
| 8 SIGN IN → APPLY                             |                                                 |                                                                       |                                                 |                |                                      |
| Apply                                         |                                                 |                                                                       |                                                 |                |                                      |
| Please enter your personal information to     | create an account with the Law Society.         |                                                                       |                                                 |                |                                      |
| Once submitted, you will then receive an e    | email with information on how to log into the L | awyer Portal where you can create and submit any required application | ons as well as update your contact information. |                |                                      |
|                                               |                                                 |                                                                       |                                                 |                |                                      |
| Already Applied?                              |                                                 |                                                                       |                                                 |                |                                      |
| ENTER YOUR FULL LEGAL NAME                    |                                                 |                                                                       |                                                 |                |                                      |
| Tria                                          |                                                 |                                                                       |                                                 |                |                                      |
| Given (First and Middle name(s)) *            |                                                 |                                                                       |                                                 |                |                                      |
|                                               |                                                 |                                                                       |                                                 |                |                                      |
| Last *                                        |                                                 |                                                                       |                                                 |                |                                      |
| Preferred First Name                          | First                                           |                                                                       |                                                 |                |                                      |
| Preferred Last Name                           | Last                                            |                                                                       |                                                 |                |                                      |
| Email *                                       |                                                 |                                                                       |                                                 |                |                                      |
|                                               |                                                 |                                                                       |                                                 |                |                                      |
| Gender +                                      | Another gender not listed ~                     |                                                                       |                                                 |                |                                      |
| Creat Protect                                 |                                                 |                                                                       |                                                 |                |                                      |
| City of birth -                               |                                                 |                                                                       |                                                 |                |                                      |
| Province of Birth                             | Alberta 🗸                                       |                                                                       |                                                 |                |                                      |
| Country of Birth *                            | Canada                                          |                                                                       |                                                 |                |                                      |
| ENTER YOUR PERSONAL ADDRESS                   |                                                 |                                                                       |                                                 |                |                                      |
| Street Address Line 1 *                       |                                                 |                                                                       |                                                 |                |                                      |
| Address Line 2 (optional)                     |                                                 |                                                                       |                                                 |                |                                      |
| And the Designation of the State of the State | la.                                             |                                                                       |                                                 | 2000 I         | and the second states are set of the |
|                                               | ry.                                             |                                                                       |                                                 | Reduce Lawy an | any is observe on a gradient one.    |
|                                               |                                                 |                                                                       |                                                 |                |                                      |
| 51-11                                         |                                                 |                                                                       |                                                 |                |                                      |
| LAW SOCIETY                                   |                                                 |                                                                       |                                                 |                |                                      |
| Preterred Hirst Name                          | First                                           |                                                                       |                                                 |                |                                      |
| Preferred Last Name                           | Last                                            |                                                                       |                                                 |                |                                      |
| Email *                                       |                                                 |                                                                       |                                                 |                |                                      |
| Gender *                                      | Another energies not listed by                  |                                                                       |                                                 |                |                                      |
| Birthdate *                                   | Anomer genoer not issed *                       |                                                                       |                                                 |                |                                      |
| City of Birth *                               |                                                 |                                                                       |                                                 |                |                                      |
|                                               |                                                 |                                                                       |                                                 |                |                                      |
| Province of Birth                             | Alberta V                                       |                                                                       |                                                 |                |                                      |
| ENTER VOUR REPCONAL ADDRESS                   | - Summed                                        |                                                                       |                                                 |                |                                      |
| Courte Address Line 1 *                       |                                                 |                                                                       |                                                 |                |                                      |
| astees Address Line 1                         |                                                 |                                                                       |                                                 |                |                                      |

## Step 4

SUBMIT Ø

Address Line 2 (optional) Address Line 3 (optional) City \* Prow/State

Zip/Postal \* Country \* Telephone \* Alberta

Once you click submit, you will receive an email with instructions on how to log into the Lawyer Portal. Use the login ID and the temporary password on the Lawyer Portal.

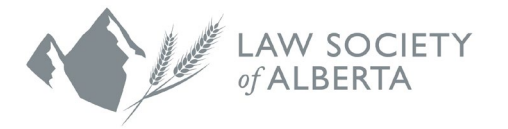

| LAW SOCIETY<br>of ALBERTA 700,333 - 11:0. Avenue SW Phone 403. 229 4700<br>Calgery ART28 109 Tol Free 1.800.461 5003                                                                                                    |
|----------------------------------------------------------------------------------------------------|
| Johnathan David Doe,                                                                                                    |
| Thank you for creating your Lawyer Portal account. You have been assigned ID 24266 which is your personal membership number and also your login ID. This will allow you to access the features of the Lawyer Portal.                                                                                                    |
| Website Lawyer Portal                                                                                                    |
| Login ID 24266                                                                                                    |
| Temporary Passworu (00/202021)<br>Once you log in, navigate to the My Applications page to create or continue your application to the Law Society. Note that you have 7 days from receiving this email to submit an                                                                                                    |
| application or your account will be automatically deleted and you will need to restart.                                                                                                    |
| Best regards,<br>Jaw Society of Alberta                                                                                                    |
| Importers of Functions Important Confidential Information from the Law Society of Alionts: The sender intende that the electronic message is for exclusion as by the present to whom it is addressed. This message may contain information that is confidential or privileged and exempt from disclosure under splitable law. If the needer of this message is not as intended recipient, be save: that any disclosure, discrimination, distribution or coping of this communication, or the use of its contexts, is prohibited. If you have received this message is error, place immediately only the under of your insidentent receips and defets this message registers. That's you. |
|                                                                                                    |
| LWN SOCIETY<br>ALEGTA                                                                                                    |

| Apply for Admission                                                                                                    |
|----------------------------------------------------------------------------------------------------|
| To apply for admission as a Student-at-Law in Alberta, you must first create a lawyer portal account. If you<br>are not already a student or lawyer in Alberta, please dick Apply for Admission to create an account. Once |
| submitted, you will then receive an email with information on how to log into the Lawyer Portal. Once logged<br>in, you can create and submit any required applications as well as update your contact information.        |
| You cannot begin articles or hold yourself out as a Student-at-Law until you receive written approval and a<br>confirmed start date from the Law Society.                                                                  |
| APPLY FOR ADMISSION                                                                                                    |
| 4                                                                                                    |
|                                                                                                    |

The temporary password provided in the email will expire after one use. Set a new password before you can log into the portal and access your account.

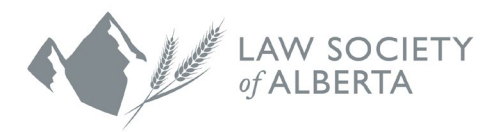

| LW SOCIETY<br>VALEERTA                                                                                                    |                                                                       |
|----------------------------------------------------------------------------------------------------|-----------------------------------------------------------------------|
| & SIGN IN $\rightarrow$ LOGIN                                                                                                    |                                                                       |
| (1401) Your existing password will expire after one use. A new password must Password Requirements     Must be 7 or more characters     Must include both numbers and letters     New password cannot be the same as any of the last four passwords | be entered.                                                           |
| New Password                                                                                                    |                                                                       |
| Enter your Current Password<br>New Password<br>Enter your New Password                                                                                                    |                                                                       |
| Covern Passoord<br>Retype your New Password<br>SUBMIT                                                                                                    | 4                                                                     |
| Powered by MemberProdb for Professionals /                                                                                                    | ©2022 Law Society of Alberta, All rights reserved. Privary: Stimement |

Once you have logged into the portal, navigate to "My Applications" in the menu at the top righthand corner by clicking on your name.

|                                                                                                    | ×                                     |
|----------------------------------------------------------------------------------------------------|---------------------------------------|
| My Koney                                                                                                    | JOHNATHAN DAVID DOE<br>APPLIED ONLINE |
| * WELCOME = WELCOME                                                                                                    | * WELCOME                             |
|                                                                                                    |                                       |
| Welcome                                                                                                    |                                       |
| The Law Society of Alberta welcomes you to our secure web portal.                                                                                                    | MESSAGE US                            |
| Through one easy access point, you can login, complete your application for admission, view select account details and receive notifications.                                                                                  |                                       |
| Once you have successfully completed PREP and the required articling term, you may complete your enrolment application, submit your notification of call cer                                                                   |                                       |
| Please note that The Law Society of Alberta sends all important notices by email communication only so it is important to keep your email address up to date,<br>ongoing competence and professionalism of lowyers in Alberta. |                                       |
| We have a dedicated team available to answer any questions you may have. If you're unable to find what you are looking for in our Sudent Services section of o                                                                 |                                       |
|                                                                                                    |                                       |
|                                                                                                    |                                       |
|                                                                                                    |                                       |
|                                                                                                    |                                       |
|                                                                                                    |                                       |
|                                                                                                    |                                       |
|                                                                                                    |                                       |
| Constitution of the second second second second second second second second second second second second second                                                                                                    |                                       |

From this page, you can review a checklist, preview the applications, and choose "Submit Application" when you are ready to create your applications.

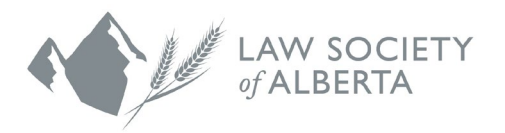

| LW SOCIETY<br>(ABERIA                                                                                                    |                                                                                               |                                                                                                    |                                                        |            |
|----------------------------------------------------------------------------------------------------|-----------------------------------------------------------------------------------------------|----------------------------------------------------------------------------------------------------|--------------------------------------------------------|------------|
|                                                                                                    |                                                                                               |                                                                                                    |                                                        | <i>(i)</i> |
| <ul> <li>Applications</li> </ul>                                                                                                    |                                                                                               |                                                                                                    |                                                        |            |
| Please review the list below to confirm the application that is appr                                                                                                    | opriate to your situation.                                                                    |                                                                                                    |                                                        |            |
| Before you submit your application, review the checklist and prev                                                                                                    | iew the application to understand the requirements.                                           |                                                                                                    |                                                        |            |
|                                                                                                    |                                                                                               |                                                                                                    |                                                        |            |
| New Application                                                                                                    |                                                                                               | Checklist<br>Preview Application<br>Submit Application                                                                                                    |                                                        |            |
| New Application Application for Admission Articling Agreement Application                                                                                                    |                                                                                               | Checklist<br>Preview Application<br>Submit Application<br>Checklist<br>Preview Application<br>Submit Application                                                                                                    |                                                        |            |
| New Application Application for Admission Articling Agreement Application Current Applications                                                                                                    |                                                                                               | Checklist<br>Preview Application<br>Submit Application<br>Checklist<br>Preview Application<br>Submit Application                                                                                                    |                                                        |            |
| New Application Application for Admission Articling Agreement Application Current Applications Current Optications                                                                                                    |                                                                                               | Checklist<br>Preview Application<br>Submit Application<br>Checklist<br>Preview Application<br>Submit Application                                                                                                    |                                                        |            |
| Application         Application for Admission         Articling Agreement Application         Current Applications         Current Options         Application         Story History         Options       Application                                                                                   | Status Status Date Principal/St                                                               | Checklist<br>Preview Application<br>Submit Application<br>Checklist<br>Preview Application<br>Submit Application<br>Submit Application                                                                                                    | Days Completed                                         |            |
| Application for Admission         Application for Admission         Articling Agreement Application         Current Applications         Current Options         Show History         Options         Application         Submitted         This page will have the most but for set lish in the process | Status Status Date Principal/Su<br>plication. Please keep checking the lawyer portal for upda | Checklist Preview Application Submit Application Checklist Preview Application Submit Application Submit Application Principal/Supervisor Status ates on the status of your application rather than contacting the unexpanding of the status of your application rather than contacting the unexpanding of the status of your application rather than contacting the unexpanding of the status of your application rather than contacting the unexpanding of the status of your application rather than contacting the unexpanding of the status of your application rather than contacting the unexpanding of the status of your application rather than contacting the unexpanding of the status of your application rather than contacting the unexpanding of the status of your application rather than contacting the unexpanding of the status of your application rather than contacting the unexpanding of the status of your application rather than contacting the unexpanding of the unexpanding of the une | Days Completed<br>Customer Service as they do not have | ų          |

Under the Options menu to the left of your Application for Admission, click pay to be navigated to your invoice. You will then have to click "I Certify" and accept the terms and conditions.

| LAW SOC                                                                                                    |                                                                                                    |   |  |  |  |  |
|----------------------------------------------------------------------------------------------------|----------------------------------------------------------------------------------------------------|---|--|--|--|--|
| 🐻 MY A                                                                                                    | B MY APPLICATIONS → APPLICATIONS                                                                                     |   |  |  |  |  |
| <i>(i)</i>                                                                                                    | 1453) Your record has been successfully added below. Please click on "Options" dropdown to complete the Application. | × |  |  |  |  |
| -                                                                                                    |                                                                                                    |   |  |  |  |  |
| Curi                                                                                                    | rent Applications                                                                                                    |   |  |  |  |  |
| Cu                                                                                                    | mment Show History                                                                                                   |   |  |  |  |  |
| O                                                                                                    | xtions Application Submitted Status Status Date Principal/Supervisor Principal/Supervisor Status Days Completed      |   |  |  |  |  |
| 1                                                                                                    | Application for Admission In Progress Nov-04-2022                                                                    |   |  |  |  |  |
|                                                                                                    | Articling Agreement Application In Progress Nov-04-2022                                                              |   |  |  |  |  |
| * with DBAW a most up to date status of your application. Please keep checking the lawyer portal for updates on the status of your application rather than contacting Customer Service as they do not have more information that what is available in the portal. Below is a list of the common processing statuses and what they mean. |                                                                                                    |   |  |  |  |  |
| Processing Status (click to show the definition) Processing Time                                                                                                    |                                                                                                    |   |  |  |  |  |
| In                                                                                                    | Progress                                                                                                    |   |  |  |  |  |
| Su                                                                                                    | bmitted This can take several weeks.                                                                                 | * |  |  |  |  |

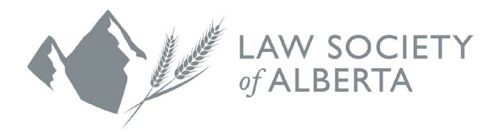

| LAY SOCIETY<br>ADDIERT                                                                                                    |            |
|----------------------------------------------------------------------------------------------------|------------|
| 8. MY PROFILE → MY ACCOUNT                                                                                                    | <i>(i)</i> |
| (i) Account                                                                                                    |            |
| To display a history of all invoices, click Show History. If a balance remains unpaid, click Pay to review the invoice. Only one invoice can be reviewed at a time.              |            |
| Current Show History since 2015<br>Payment Description Date Invoice Description Amount Due<br>O Pay Outstanding Nov-04-2022 706975 Student Application Fee 693.00 693.00 O Print |            |
|                                                                                                    | Ļ          |

| LAW SOCIETY<br>CALEERTA                                                                                                    |                                                                                                    |             |
|----------------------------------------------------------------------------------------------------|----------------------------------------------------------------------------------------------------|-------------|
| Invoice         Date         Payee           706975         Nov-04-2022         Law Society of Alberta                                                             | Account Number<br>24266                                                                                                    |             |
| Qty         Description         Amount           1         Student Application Fee         210.0           1         Student Articling Admission Fee         450.0 | Total           210.00           450.00           660.00           33.00                                                                                           |             |
| CAD Tota<br>PAY BY ELECTRONIC BILL PAYMENT (EBP)<br>Allow 3-5 business days from the date of payment                                                               | 693.00                                                                                                    |             |
| Certification By clicking I certify, I have or I will, remit payment I                                                                                             | the Law Society of Alberta immediately and I acknowledge that my failure to do so may result in further action being taken by the Law Society as deemed necessary. | Î           |
| CANCEL X                                                                                                    | @2022 Law Society of Alberta, All rights reserved. Filming/                                                                                                    | etatement . |

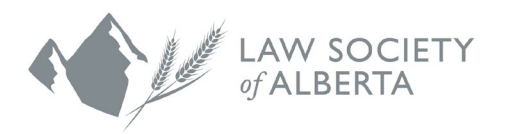

| LAW SOCIETY<br>ALBERTA                                                                                                    |                                                       |               |
|----------------------------------------------------------------------------------------------------|-------------------------------------------------------|---------------|
| 1 Student Application Fee                                                                                                    | 210.00                                                | 210.00        |
| 1 Student Articling Admission Fee                                                                                                    | 450.00                                                | 450.00        |
|                                                                                                    | Sub Total                                             | 660.00        |
|                                                                                                    |                                                       | 33.00         |
|                                                                                                    | CAD Total                                             | 693.00        |
| lawyers. Its authority comes from Alberta's Legal /<br>Completing the web payment form and dicking on<br>a binding agreement to pay. The Law Society of Al<br>receipt of payment. | Profession Act.<br>I Accept repre<br>Iberta shall con | sents<br>firm |
| ACCEPTANCE OF TERMS                                                                                                    |                                                       |               |
| By clicking I Accept, I agree to all the term                                                                                                    | ns and condi                                          | tions.        |
|                                                                                                    |                                                       |               |
| Powered by MinisberProfil for Professionalis 柳                                                                                                    |                                                       |               |

After you have certified payment for the Application and Admission fees, navigate back to "My Applications" in the menu at the top right-hand corner by clicking on your name and update your Application for Admission.

You must answer ALL questions that have an asterisk on pages 1-3. To confirm the page is complete, the page number will be highlighted in blue.

|                                                                                                    | ×                                     |
|----------------------------------------------------------------------------------------------------|---------------------------------------|
| Average Content and Content and Content an | JOHNATHAN DAVID DOE<br>APPLIED ONLINE |
| * WELCOME * WELCOME                                                                                                    | * WELCOME                             |
|                                                                                                    |                                       |
| Welcome                                                                                                    |                                       |
| The Law Society of Alberta welcomes you to our secure web portal.                                                                                                    | MESSAGE US                            |
| Through one easy access point, you can login, complete your application for admission, view select account details and receive instituations.                                                                                                    | 🛃 LOG OUT                             |
| Once you have successfully completed PREP and the required articling term, you may complete your enrolment application, submit your notification of call cert                                                                                                    |                                       |
| Please note that The Law Society of Alberta sends all important notices by email communication only so it is important to keep your email address up to date,<br>ongoing competence and professionalism of lowyers in Alberta.                                                                                                    |                                       |
| We have a dedicated team available to answer any questions you may have. If you're unable to find what you are looking for in our Student Services section of o                                                                                                    |                                       |
|                                                                                                    |                                       |
|                                                                                                    |                                       |
|                                                                                                    |                                       |
|                                                                                                    |                                       |
|                                                                                                    |                                       |
|                                                                                                    |                                       |
|                                                                                                    |                                       |
| Construction and Construction of the Construction of the Construct |                                       |

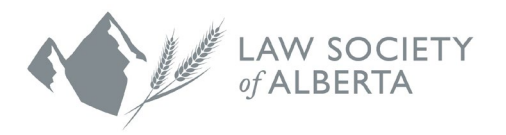

| LAW SOCIETY                                                         |                                                                                                |                                                                              |                                                |                                                                                                    | =                 |
|---------------------------------------------------------------------|------------------------------------------------------------------------------------------------|------------------------------------------------------------------------------|------------------------------------------------|----------------------------------------------------------------------------------------------------|-------------------|
| ∉ ALBERTA                                                           |                                                                                                |                                                                              |                                                |                                                                                                    |                   |
| Current Ap                                                          | oplications                                                                                    |                                                                              |                                                |                                                                                                    |                   |
| Current                                                             | Show History                                                                                   |                                                                              |                                                |                                                                                                    |                   |
| Options                                                             | Application                                                                                    | Submitted Status                                                             | Status Date                                    | Principal/Supervisor Principal/Supervisor Status Days Completed                                                                           |                   |
|                                                                     | Application for Admission                                                                      | In Progress                                                                  | Nov-04-2022                                    |                                                                                                    |                   |
| X WITHDRAW                                                          | Articling Agreement Application                                                                | In Progress                                                                  | Nov-04-2022                                    |                                                                                                    |                   |
| more informatio                                                     | most up to date status of your application in that what is available in the portal. Below is a | n. Please keep checking the lawyer p<br>list of the common processing statu: | ortal for updates on t<br>ses and what they me | he status of your application rather than contacting Customer Service as they do not have<br>an.                                          |                   |
| Processing Statu                                                    | is (click to show the definition)                                                              |                                                                              |                                                | Processing Time                                                                                                    |                   |
| In Progress                                                         |                                                                                                |                                                                              |                                                |                                                                                                    |                   |
| Submitted                                                           |                                                                                                |                                                                              |                                                | This can take several weeks.                                                                                                    |                   |
| Under Review                                                        |                                                                                                |                                                                              |                                                | This can take several weeks.                                                                                                    |                   |
| Complete Applicat                                                   | tion                                                                                           |                                                                              |                                                | For transfer applicants, this will take approximately two weeks.                                                                          | 1                 |
|                                                                     |                                                                                                |                                                                              |                                                | For all other applicants, the Law Society requires a minimum of 30 days to process your<br>application once everything has been received. | 4                 |
|                                                                     |                                                                                                |                                                                              |                                                |                                                                                                    |                   |
| Powerart by MonthorProß.<br>javascriptiocation.href="https://demo.b | for Professionals <b>///</b> .<br>sa.memberpro.net/ssl/msin/body.cfm?menu=formsSTUD&submenu=   | formsMEMBDetail&recordID=2760484&application                                 | _mode=RESET%27                                 | ©2022 Law Society of Alberta. All rights reserved.                                                                                        | Privacy Statement |
|                                                                     |                                                                                                |                                                                              |                                                |                                                                                                    |                   |
|                                                                     |                                                                                                |                                                                              |                                                |                                                                                                    |                   |
| 11                                                                  |                                                                                                |                                                                              |                                                |                                                                                                    |                   |
| LAW SOCIETY                                                         |                                                                                                |                                                                              |                                                |                                                                                                    |                   |
| B MY APPLICATIONS →                                                 | APPLICATIONS                                                                                   |                                                                              |                                                |                                                                                                    |                   |
|                                                                     |                                                                                                |                                                                              |                                                |                                                                                                    |                   |
| (i) The page number                                                 | bers in grey are incomplete and those highlight                                                |                                                                              |                                                |                                                                                                    |                   |
|                                                                     |                                                                                                |                                                                              |                                                |                                                                                                    |                   |
|                                                                     |                                                                                                |                                                                              |                                                |                                                                                                    |                   |
|                                                                     |                                                                                                |                                                                              |                                                |                                                                                                    |                   |
| Form ID                                                             | 2760484                                                                                        |                                                                              |                                                |                                                                                                    |                   |
| Received                                                            |                                                                                                |                                                                              |                                                |                                                                                                    |                   |
| Statue                                                              | Incomplete Nov 04, 2022                                                                        |                                                                              |                                                |                                                                                                    |                   |
| Last Indexed                                                        | Nov 04 2022 12:40                                                                              |                                                                              |                                                |                                                                                                    |                   |
| Last updated                                                        | NOV 04, 2022 12:40                                                                             |                                                                              |                                                |                                                                                                    |                   |
| Personal Address                                                    | 333 11 Ave SW, Calgary, AB , T2R 1P3                                                           |                                                                              |                                                |                                                                                                    |                   |
| Email                                                               | donotreply@lawsociety.ab.ca                                                                    |                                                                              |                                                |                                                                                                    |                   |
| Call Dates                                                          |                                                                                                |                                                                              |                                                |                                                                                                    |                   |
| PAGE                                                                | 1                                                                                              |                                                                              |                                                |                                                                                                    |                   |
| 0                                                                   |                                                                                                |                                                                              |                                                |                                                                                                    | 4                 |
|                                                                     |                                                                                                |                                                                              |                                                |                                                                                                    |                   |

Navigate back to "My Applications" in the menu at the top right-hand corner by clicking on your name and then update your Articling Agreement Application.

Once this has been submitted, your principal will be required to accept the Articling Agreement in their Lawyer Portal.

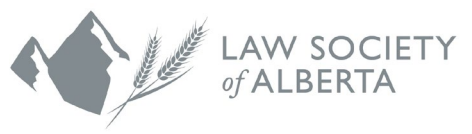

COME

Citely of Alberta vectores you to car secure web partial.

We successfully completed PRCP and the required articling term, you may complete your enrollinet captication, submit your neutification of call one
ethan The Law Sockety of Alberta sender all important notices by email communication only so it is important to keep your email address up to date.

Regelence and you can login complete your ray fusion.

We successfully completed PRCP and the required articling term, you may complete your enrollinet captication, submit your neutification of call one
ethan The Law Sockety of Alberta sender all important notices by email communication only so it is important to keep your email address up to date.

Regelence and you can login complete your ray fusion.

Resources and your base and your any questions you may have. If you're unable to find what you are looking for in our student services section of e

| LAW SOCIETY<br>VALBERTA         |                                                                                                    |                                             |                                                |                                     |                                      |                                         |                     |
|---------------------------------|----------------------------------------------------------------------------------------------------|---------------------------------------------|------------------------------------------------|-------------------------------------|--------------------------------------|-----------------------------------------|---------------------|
|                                 | PLICATIONS                                                                                                    |                                             |                                                |                                     |                                      |                                         | <i>(i)</i>          |
| (i) Applications                |                                                                                                    |                                             |                                                |                                     |                                      |                                         |                     |
| Please review the list below to | confirm the application that is appropriate to your situation                                                          | on.                                         |                                                |                                     |                                      |                                         |                     |
| Before you submit your applie   | ation, review the checklist and preview the application to u                                                           | understand the require                      | ements.                                        |                                     |                                      |                                         |                     |
| Current App<br>Current Options  | Ilications<br>how History<br>Application Submittee<br>Application for Admission                                        | d Status<br>Submitted                       | Status Date<br>Nov-04-2022                     | Principal/Supervisor                | Principal/Supervisor Status          | Days Completed                          |                     |
| ≡•                              | Articling Agreement Application                                                                                        | In Progress                                 | Nov-04-2022                                    |                                     |                                      |                                         |                     |
| Ø UPDATE<br>★ WITHDRAW          | most up to date status of your application. Please keep<br>what is available in the portal. Below is a list of the com | checking the lawyer pomon processing status | ortal for updates on t<br>es and what they me. | ne status of your applicatio<br>in. | n rather than contacting Customer Se | rvice as they do not have               |                     |
| Processing Status (c            | lick to show the definition)                                                                                           |                                             |                                                | Processing Time                     |                                      |                                         | _                   |
| In Progress                     |                                                                                                    |                                             |                                                |                                     |                                      |                                         | $\downarrow$        |
| Submitted                       | Instantion 1 da                                                                                                    |                                             |                                                | This can take several w             | inake and                            |                                         | in the state of the |
| Powered by Member/Profit for    | tenterannan 14                                                                                                    |                                             |                                                |                                     | ©2022 Law Sc                         | ociety of Alberta. All rights reserved. | way atomnant        |

### Step 10

Confirm that your applications have the status of "Submitted". You can monitor the status of your application within your Lawyer Portal. Status definitions can be found below your Current Applications.

Note that Customer Service will not have more information than what is available to yourself in the portal.

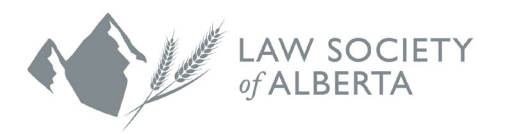

|                                                                                                    |                                       |                                                         |                                                       |                                    |                          | =              |
|----------------------------------------------------------------------------------------------------|---------------------------------------|---------------------------------------------------------|-------------------------------------------------------|------------------------------------|--------------------------|----------------|
| LAW SOCIETY<br>ALBERTA                                                                                                    |                                       |                                                         |                                                       |                                    |                          |                |
|                                                                                                    |                                       |                                                         |                                                       |                                    |                          | (i)            |
| ③ Applications                                                                                                    |                                       |                                                         |                                                       |                                    |                          |                |
| Please review the list below to confirm the application that is appropriate to your situation.                                                                                  |                                       |                                                         |                                                       |                                    |                          |                |
| Before you submit your application, review the checklist and preview the application to unders                                                                                  | tand the requirer                     | nents.                                                  |                                                       |                                    |                          |                |
| New Application                                                                                                    |                                       |                                                         | Checklist<br>Preview Applicatio<br>Submit Application | n                                  |                          |                |
| Current Applications                                                                                                    | 1                                     |                                                         |                                                       |                                    |                          |                |
| Current Show History                                                                                                    |                                       |                                                         |                                                       |                                    |                          |                |
| Options Application Submitted                                                                                                    | Status                                | Status Date Princip                                     | al/Supervisor                                         | Principal/Supervisor Status        | Days Completed           |                |
| Application for Admission                                                                                                    | Submitted                             | Nov-04-2022                                             |                                                       |                                    |                          |                |
| Articling Agreement Application                                                                                                    | Submitted                             | Nov-04-2022                                             |                                                       |                                    |                          | _              |
| This page will have the most up to date status of your application. Please keep check<br>more information that what is available in the portal. Below is a list of the common p | ng the lawyer po<br>rocessing statuse | rtal for updates on the status<br>s and what they mean. | of your application i                                 | ather than contacting Customer Sen | vice as they do not have | Ŷ              |
| Powered by MemberProfit for Professionals 🥠                                                                                                    |                                       |                                                         |                                                       |                                    |                          | wary Statement |

If you need to make any changes or upload any documents to your applications, you may Update your applications. Note that when you choose to update your application, you must resubmit. Confirm that the status of the application is "Submitted".

| A                                                                                                    |                                                                                                    |            |                                                               |                                                                                          |                                                         |                                                                                |                                                              |                        |                |    |
|----------------------------------------------------------------------------------------------------|----------------------------------------------------------------------------------------------------|------------|---------------------------------------------------------------|------------------------------------------------------------------------------------------|---------------------------------------------------------|--------------------------------------------------------------------------------|--------------------------------------------------------------|------------------------|----------------|----|
| SOCIETY                                                                                                    |                                                                                                    |            |                                                               |                                                                                          |                                                         |                                                                                |                                                              |                        |                |    |
|                                                                                                    |                                                                                                    |            |                                                               |                                                                                          |                                                         |                                                                                |                                                              |                        |                |    |
| w Applic                                                                                                    | ation                                                                                                    |            |                                                               |                                                                                          |                                                         |                                                                                |                                                              |                        |                |    |
| Articling Agreemen                                                                                                  | nt Application                                                                                                    |            |                                                               |                                                                                          |                                                         | Checklist<br>Preview Applicatio<br>Submit Applicatio                           | n<br>1                                                       |                        |                |    |
| rrent App                                                                                                    | plications                                                                                                    |            |                                                               |                                                                                          |                                                         |                                                                                |                                                              |                        |                |    |
| Current                                                                                                    |                                                                                                    |            |                                                               |                                                                                          |                                                         |                                                                                |                                                              |                        |                |    |
| 2.2                                                                                                    |                                                                                                    | C.A. Maria | Chature                                                       | Status Date                                                                              |                                                         |                                                                                |                                                              |                        |                |    |
| Options                                                                                                    | Application                                                                                                    | Submitted  | Status                                                        | Status Date                                                                              | Principa                                                | /Supervisor                                                                    | Principal/Supervisor SI                                      | atus                   | Days Completed |    |
|                                                                                                    | Application for Admission                                                                                                    | Submitted  | Submitted                                                     | Nov-04-2022                                                                              | Principa                                                | /Supervisor                                                                    | Principal/Supervisor Si                                      | atus                   | Days Completed |    |
|                                                                                                    | Application<br>Application for Admission<br>Articling Agreement Application                                                                                                    | Submitted  | Submitted<br>Submitted                                        | Nov-04-2022<br>Nov-04-2022                                                               | Principa                                                | /Supervisor                                                                    | Principal/Supervisor S                                       | atus                   | Days Completed |    |
| VIEW                                                                                                    | Application<br>Application for Admission<br>Articling Agreement Application<br>most up to date status of your applicat<br>what is available in the portal. Below is                                   | submitted  | Submitted<br>Submitted<br>ng the lawyer p<br>rocessing statu: | Nov-04-2022<br>Nov-04-2022<br>ortal for updates on<br>ses and what they m                | Principa<br>the status o<br>ean.                        | /Supervisor<br>f your application                                              | Principal/Supervisor St                                      | atus<br>stomer Service | Days Completed | ve |
| Coptions     Set      Coptions     Coptions     View     Coption     Xiew     View     Xiew     Processing Status ( | Application<br>Application for Admission<br>Articling Agreement Application<br>most up to date status of your applicat<br>what is available in the portal. Below is<br>(click to show the definition) | submitted  | Submitted<br>Submitted<br>ng the lawyer p                     | Nov-04-2022<br>Nov-04-2022<br>Nov-04-2022<br>ortal for updates on<br>ses and what they m | Principa<br>the status o<br>ean.<br>Proces              | /Supervisor<br>f your application<br>sing Time                                 | Principal/Supervisor St                                      | atus                   | Days Completed | ve |
|                                                                                                    | Application<br>Application for Admission<br>Articling Agreement Application<br>most up to date status of your applicat<br>what is available in the portal. Below is<br>(click to show the definition) | submitted  | Submitted<br>Submitted<br>ng the lawyer processing statu:     | Nov-04-2022<br>Nov-04-2022<br>ortal for updates on                                       | Principa<br>the status of<br>ean.<br>Proces             | /Supervisor<br>f your application<br>sing Time                                 | Principal/Supervisor St                                      | atus                   | Days Completed | ve |
| Cyptions                                                                                                    | Application<br>Application for Admission<br>Articling Agreement Application<br>nost up to date status of your applicat<br>what is available in the portal. Below is<br>(click to show the definition) | submitted  | Submitted<br>Submitted<br>ng the lawyer p<br>rocessing statu: | Nov-04-2022<br>Nov-04-2022<br>Nov-04-2022<br>ortal for updates on<br>des and what they m | Principa<br>the status of<br>lean.<br>Proces<br>This ca | /Supervisor<br><sup>f</sup> your application<br>sing Time<br>n take several we | Principal/Supervisor St<br>rather than contacting Cu<br>eks. | atus                   | Days Completed | ve |

#### Step 12

Once Membership Services has reviewed your submitted applications, the status will be updated and all communications regarding your application will be sent by email. Please ensure that your contact information is up to date.